نحوه ی متوقف کردن آپدیت های خودکار در ویندوز 10

آره درسته، امكان توقف آپديت ها وجود داره و در اين مقاله، با اين روش آشنا ميشيد.

| Challenges Jones<br>Sinder<br>Braine<br>Samer Statement Statement | ( land to ge 1 Marco Act)                                                                                                 |                                                                                                    |
|----------------------------------------------------------------------------------------------------|----------------------------------------------------------------------------------------------------|----------------------------------------------------------------------------------------------------|
| Image: State State                            | ang<br>Ang Ang<br>Ang Ang<br>Ang Ang<br>Ang Ang<br>Ang Ang<br>Ang<br>Ang<br>Ang<br>Ang<br>Ang<br>Ang<br>Ang<br>Ang<br>Ang | Wickow Cupcles:<br>Wickow Cupcles:<br>Wickow |

در ویندوز 10 آپدیت های تجمعی، زمانی که در دسترس قرار میگیرن، به صورت خودکار دانلود و نصب میشن. با اینکه هدف این آپدیت ها بهبود مقاومت لپ تاپ ها در برابر ویروس ها، بهبود عملکرد و سرعت هست، میشه گفت که یک شکست بحث برانگیز محسوب میشن!

حالا چرا شکست بحث برانگیز؟ به این دلیل که این آپدیت ها معمولا حاوی باگ هایی هستن که تجربه ی خوبی از ویندوز رو به نمایش نمیگذارن. برای مثال با آپدیت ویندوز ممکنه ویژگی های عالیِ نسخه ی قبلی از بین ببره، درایور هماهنگی خودش رو با بعضی از نرم افزار ها از دست بده و همچنین ایراداتی مثل خطای صفحه ی مرگ یا همون صفحه ی آبی(BSOD)رو به وجود بیاره. همچنین این آپدیت ها از شما درخواست میکنن که سیستم رو ریستارت کنید تا عملیات نصب به پایان برسه، که خب این اعلان ها و وقفه ها تمرکز ِکاری شما رو به هم میزنه.

اگه مشکلاتی که آپدیت ها برای شما ایجاد میکنن خیلی بیشتر از فایده هاشون هست، اگه دلیل خوبی دارید تا ویندوز رو آپدیت نکنید، با توجه به نسخه ای از ویندوز 10 که از اون استفاده میکنید میتونید به وسیله ی Settings ، آپدیت ها رو به صورت موقت و یا با استفاده از Group Policy و Registry اون ها رو به صورت دائم غیرفعال کنید.

پس در این مقاله با ما همراه باشید.

نحوه غیرفعال کردن به روز رسانی خودکار با استفاده از Settings

اگه میخواید برای مدتی ویندوز آپدیت نشه، نیازی نیست که آپدیت ها رو به صورت دائمی غیرفعال کنید. بلکه میتونید اون ها رو تا 7 روز به تاخیر بندازید.

مراحل زير رو دنبال كنيد:

1. تنظيمات را باز كنيد.

2. روی Update & Security کلیک کنید.

3. بر روی Windows Update کلیک کنید.

4. روی گزینه "Pause updates for 7 days " کلیک کنید.

زمانی که مراحل رو به اتمام برسونید، آپدیت ها تا زمان تعیین شده متوقف میشن، بعد از طی شدن ِ زمان ِ مورد نظر، باید جدید ترین نسخه ی آپدیت رو نصب کنید تا ویندوز به شما اجازه ی متوقف کردنِ مجددِ آپدیت ها رو بده.

برای لغو کردن تنظیمات ایجاد شده میتونید مراحل بالا رو انجام بدید ولی در مرحله ی 4 گزینه ی Select رو انتخاب کنید. همچنین با کلیک کردن بر گزینه ی Resume updates میتونید آپدیت ها رو دوباره از سر بگیرید.

در نسخه ی ویندوز 10 پرو، میتونید با استفاده از Group Policy Editor میتونید آپدیت ها رو کاملا لغو کنید و یا اینکه یک زمان مشخص برای نصب آپدیت ها تعیین کنید.

غيرفعال كردن آپديت هاي ويندوز 10

1. Start را باز کنید.

2. gpedit.msc را جستجو کنید و روی نتیجه بالایی کلیک کنید تا Local Group Policy Editor راه اندازی شود.

> 3. به مسیر زیر بروید: < Computer Configuration > Administrative Templates > 3 Windows Components > Windows Update

> 4. روی خط مشی «Configure Automatic Updates » در سمت راست دوبار کلیک کنید.

| Local Group Policy Editor                                                                                                    |                                                                                                    |                                                                                                    |                                                                                       | - 0 | × |
|----------------------------------------------------------------------------------------------------|----------------------------------------------------------------------------------------------------|----------------------------------------------------------------------------------------------------|---------------------------------------------------------------------------------------|-----|---|
| <u>File Action View H</u> elp                                                                                                    |                                                                                                    |                                                                                                    |                                                                                       |     |   |
| 🗢 🏟 🙍 🖬 🗟 🖬 🦷                                                                                                    |                                                                                                    |                                                                                                    |                                                                                       |     |   |
| Image: Shutdown Options       Image: Shutdown Options         Image: Shutdown Options       Image: Shutdown Options         Image: Shutdown Options       Image: Shutdown Options         Image: Shutdown Options       Image: Shutdown Options         Image: Shutdown Options       Image: Shutdown Options         Image: Shutdown Options       Image: Shutdown Options         Image: Shutdown Options       Image: Shutdown Options         Image: Shutdown Options       Image: Shutdown Options         Image: Shutdown Options       Image: Shutdown Options         Image: Shutdown Shutdown S | Setting  Allow updates to be downloaded automatically over metere  Always automatically restart at the scheduled time  Specify deadline before auto-restart for update installation  Configure auto-restart required notifications for updates  Configure auto-restart required notification for updates  Configure auto-restart required notification for updates  Specify deadlines for automatic updates and restarts  Specify deadlines for automatic update service location  Automatic Updates detection frequency  Do not allow update deferral policies to cause scans against  Remove access to "Pause updates" feature  Remove access to use all Windows Update features  Do not connect to any Windows Update Internet locations  Allow non-administrators to receive updates on schedule  Do not include drivers with Windows Updates  Allow Automatic Updates immediate installation  Allow Automatic Updates immediate installation  Allow automatic Updates immediate installation  Allow automatic Updates immediate installation  Allow Automatic Updates immediate installation  Allow Automatic Updates immediate installation  Allow Automatic Updates immediate installation  Allow Automatic Updates immediate installation  Allow Automatic Updates immediate installation  Allow Automatic Updates immediate installation  Allow Automatic Updates immediate installation  Re-prompt for restart with scheduled installations  Reschedule Automatic Updates scheduled installations  Allow Restart for scheduled installations  Context and the scheduled installations  Context and the scheduled installations  Context and the scheduled installations  Context and the scheduled installations  Context and the scheduled installations  Context and the scheduled installations  Context and the scheduled installations  Context and the scheduled installations  Context and the scheduled installations  Context and the scheduled installations  Context and the scheduled installations  Context and the scheduled installations  Context and the scheduled installations  Contex | State<br>Not configured<br>Not configured | Comment<br>No<br>No<br>No<br>No<br>No<br>No<br>No<br>No<br>No<br>No<br>No<br>No<br>No |     | ^ |
| Windows Remote Shell     Windows Remote Shell     Windows Remote Shell                                                                                                    | Configure auto-restart warning notifications schedule for u     Update Power Policy for Cart Restarts     Enable client-side targeting                                                                                                    | Not configured<br>Not configured<br>Not configured                                                                                                    | No<br>No<br>No                                                                        |     |   |
| Windows Update     Work Folders                                                                                                    | Allow signed updates from an intranet Microsoft update ser<br>Specify source service for specific classes of Windows Updat                                                                                                    | Not configured<br>Not configured                                                                                                    | No<br>No                                                                              |     |   |
| All Settings                                                                                                    | E Display options for update notifications                                                                                                    | Not configured                                                                                                    | No                                                                                    |     |   |
| 🗸 🕵 User Configuration 🗸                                                                                                    | 1 1 1 1 1 1 1 4 1 4 4 4 4 4 4 4 5 4 5 4                                                                                                    | 10000000000000000000000000000000000000                                                                                                    |                                                                                       |     | ~ |
| < >                                                                                                    | \Extended \Standard /                                                                                                    |                                                                                                    |                                                                                       |     |   |
| 35 setting(s)                                                                                                    |                                                                                                    |                                                                                                    |                                                                                       |     |   |

5. برای خاموش کردن بهروزرسانیهای خودکار ویندوز 10 به صورت دائمی، گزینه Disabled را علامت

بزنيد.

3

| Configure Automatic Updates Previous Setting Next Setting Comment Comment Com                                                                                                    | 💭 Configure Autom                          | natic Updates                           |                                                                                    | — D                                                                                                    | ×   |  |  |  |
|----------------------------------------------------------------------------------------------------|--------------------------------------------|-----------------------------------------|------------------------------------------------------------------------------------|----------------------------------------------------------------------------------------------------|-----|--|--|--|
| On Not Configured       Comment:                                                                                                    | Configure Autom                            | natic Updates                           | <u>P</u> revious                                                                   | Setting Next Setting                                                                                                    |     |  |  |  |
|                                                                                                    | O Not Configured                           | Comment:                                | 1                                                                                  |                                                                                                    | ~   |  |  |  |
| Disabled       Supported on:       Unindows XP Professional Service Pack 1 or At least Windows 2000 Service Pack 3<br>Option 7 only supported on servers of at least Windows Server 2016 edition         options:       Help:         Configure automatic updating:       Specifies whether this computer will receive security updates and other important downloads through the Windows automatic updates graving.         Install during automatic maintenance       Specifies whether this computer will receive security updates and other important downloads.         Scheduled install day:       Specifies whether this policy does not apply to Windows RT.         This scheduled install day:       Specifies whether automatic updates are enabled on this computer. If the service is enabled, you must select one of the four options in the Group Policy Setting:         2 notify before downloadang and installing any updates.       Specifies whether sharphy to this computer, users will be notified that updates available updates.         2 notify before download and schedule the install "for your schedule install time:       Specifies whether automatic head and schedule the install or your schedule install time.         3 (podul setting) Download the updates automatic ally and notify when they are ready to easion.       Specifies that apply to the computer and downloads them in the background (the user is not notified or interrupted during this process). When the downloads are complete, users can install them.         4 not notified or interrupted during this process). When the downloads are complete, users can install durates.       Specify the schedule using the origins to Windows                                                                                                    | O Enabled                                  |                                         |                                                                                    |                                                                                                    |     |  |  |  |
| Supported on:       Vindows XP Professional Service Pack 1 or At least Windows 2000 Service Pack 3         Option 7 only supported on servers of at least Windows Server 2016 edition         Options:       Help:         Configure automatic updating:       Specifies whether this computer will receive security updates and other important downloads through the Windows automatic updates are enabled on this computer. If the service is enabled, you must select one of the four options in the Group Policy Setting:         Configure automatic maintenance       Specifies whether this computer will receive security updates are enabled on this computer. If the service is enabled, you must select one of the four options in the Group Policy Setting:         2 = Notify before downloading and installing any update.       When Windows finds updates that apply to this computer, users will be notified that updates are enabled on this computer, users will be notified that updates at event by our work selected '4 – Auto download and schedule the install 'for your receive the downloaded. After going to Windows Update, users can download and install any axiable updates.         Borry week       This week of the month       3 = (Default setting) Download the updates automatically and notify when they are ready to be installed         Windows finds updates that apply to the computer and downloads them in the background (the user is not notified or interryted during this process). When the downloads them in the background (the week of the month)         1 Initial weak of the month       Specify the schedule using the options in the Group Policy Setting. For version 1709 and abox the option to install updates. The device will reboat                                                                                                    | Disabled                                   |                                         |                                                                                    |                                                                                                    | Y   |  |  |  |
| poptions:       Help:         Configure automatic updating:       Specifies whether this computer will receive security updates and other important downloads through the Windows automatic updating service.         The following settings are only required and applicable if 4 is selected.       Specifies whether this computer will receive security updates are enabled on this computer. If the service is nabled, you must select one of the four options in the Group Policy Setting.         Scheduled install day:       2 = Notify before downloading and installing any updates.         f you have selected '4 – Auto download and schedule the install 'for your scheduled install day and specified a schedule, you also have the option to imit updating to a weekly, bi-weekly or monthly occurrence, using the option to elow:       When Windows finds updates that apply to this computer, users will be notified that updates.         Every week       First week of the month       3 = (Default setting) Download the updates are onthe downloads are complete, users can download set are onthe downloads are complete, users can download set are complete, users can download set are under the set is in atollified or interrupted during this process). When the downloads are complete, users can download and install appl to be computer and downloads are complete, users can download and install updates.         1 Intid week of the month       Every week         6 Fourth week of the month       6 Automatically download updates and install three.         1 Intid updates for other Microsoft products       9 perfyrute schedule uing the options in the Group Policy Setting. For version 1709 and abov, there is an additional choa                                                                                                    |                                            | Supported on:                           | Windows XP Professional Service Pack 1<br>Option 7 only supported on servers of at | or At least Windows 2000 Service Pack 3<br>t least Windows Server 2016 edition                                                                                                    | < > |  |  |  |
| Configure automatic updating:         Configure automatic updating:         The following settings are only required and applicable if 4 is selected.         Install during automatic maintenance         Scheduled install day:         Scheduled install day:         You have selected '4 – Auto download and schedule the install' for your scheduled install and specified a schedule, you also have the option to below:         F you have selected '4 – Auto download and schedule the install' for your scheduled install day and specified a schedule, you also have the option to below:         E very week:         First week of the month         Third week of the month         Pourth week of the month         Install updates for other Microsoft products         Specifies whether Microsoft products         Configure automatic updates for other Microsoft products         Configure automatic       Specifies whether this computer will receive security updates and install and will be updates.         Note This policy does not apply to Windows Update, users can download and install and will be updates.         Becommend       Specifies that apply to the computer and downloads them in the background (the user is not notified of that they are ready to install. After going to Windows Update, users can install them.         Cott week of the month       E Automatically download updates and install and will automatically check, download, and install updates.         Specify the schedule inspec                                                                                                    | Options:                                   |                                         | к                                                                                  | Help:                                                                                                    |     |  |  |  |
| <ul> <li>Note: This policy does not apply to Windows RI.</li> <li>Install during automatic maintenance</li> <li>Scheduled install day:</li> <li>Scheduled install day:</li> <li>Scheduled install time:</li> <li>You have selected "4 - Auto download and schedule the install" for your init updating to a weekly, bi-weekly or monthly occurrence, using the options is elow:</li> <li>Install updates for other Microsoft products</li> <li>Scheduled install updates for other Microsoft products</li> <li>Note: This policy does not apply to Windows RI.</li> <li>This week of the month</li> <li>Install updates for other Microsoft products</li> <li>Specify the schedule install they are ready to install. After going to Windows Update, users can download size complete, users will be notified that they are ready to install. After going to Windows Update, users can download are complete, users will be notified that they are ready to install. After going to Windows Update, users can install them.</li> <li>4 = Automatically download updates. The device will reboat as per Windows Settings for weekly, bi-weekly or monthly occurrence. In schedule using the options in the Group Policy Setting. For version 1709 and above, there is an additional choice of limiting updating to a weekly, bi-weekly be a weekly windows Update, users can additional choice of limiting updating to a weekly, bi-weekly be a weekly windows Will estatt the they are ready to be download updates. The device will reboat as per Windows default settings and bits and additional choice of limiting updating to a weekly, bi-weekly are the installation. Windows Will estatt the the specified below.</li> <li>Men final updates for other Microsoft products</li> <li>Specify the schedule using the options in the Group Policy Setting. For version 1709 and above, there is an additional choice of limiting updating to a weekly, bi-weekly are the to the tot the tot the tot the tot the tot the tot the tot the tot the tot tot the tot tot tot tot to the tot tother tot tot tot tot tot.</li> <!--</td--><td>Configure automatic</td><td>updating:</td><td></td><td>Specifies whether this computer will receive security updates and other important downloads through the Windows automatic updating service.</td><td>7-</td></ul> | Configure automatic                        | updating:                               |                                                                                    | Specifies whether this computer will receive security updates and other important downloads through the Windows automatic updating service.                                                                                                    | 7-  |  |  |  |
| The following settings are only required and applicable if 4 is selected.         Install during automatic maintenance         Scheduled install day:         Scheduled install day:         Image: Scheduled install in:         Scheduled install day:         Image: Scheduled install in:         Image: Scheduled install in:         Image: Scheduled install day and specified a schedule the install "for your is integrated by a download and schedule the install" for your is integrated by a download and install ing any updates.         Image: Scheduled install day and specified a schedule the install "for your is install day and specified a schedule you also have the option to imit updating to a weekly, bi-weekly or monthly occurrence, using the options release.         Image: Schedule distall day:       2 = Notify before download and install any schedule distall day and specified a schedule you also have the option to imit updates.         Second week of the month       3 = (Default setting) Download the updates and install them on the schedule update.         Image: Schedule updates for other Microsoft products       4 = Automatically download updates and install them on the schedule specified below.         When "Automatic" is selected as the schedule sing the options in the Group Policy Setting.       5         Image: Schedule updates for other Microsoft products       5         Specify the schedule using the options in the Group Policy Setting.       5         Specify the schedule using the options in the Group Policy Set                                                                                                    | Alex aver an area                          |                                         | ~                                                                                  | Note: This policy does not apply to Windows RT.                                                                                                    |     |  |  |  |
| Scheduled install day:       2 = Notify before downloading and installing any updates.         Scheduled install day:       When Windows finds updates that apply to this computer, users will be notified that updates are ready to be downloaded. After going to Windows Update, users can download and install any available updates.         Scheduled install day and specified a schedule, you also have the option to imit updating to a weekly, bi-weekly or monthly occurrence, using the options below:       3 = (Default setting) Download the updates automatically and notify when they are ready to be installed         Pirst week of the month       Second week of the month       3 = (Default setting) download updates and install inter, windows funds updates, users can install them.         I hird week of the month       Fourth week of the month       4 = Automatically download updates and install ime, Windows will automatically check, download, and install updates. The device will reboot as per Windows default settings updates updates. The device will reboot as per Windows default settings updates updates. The device will reboot as per Windows default settings updates updates. The device will reboot as per Windows default settings updates updates. The device will reboot as per Windows default settings updates updates. The device will reboot as per Windows default settings updates updates. The device will reboot as per Windows will automatically check, download, and install updates. The device will reboot as per Windows will automatically updating to a weekly, bi-weekly, or monthly occurrence. If no schedule is specified, the default schedule for all installations will be every day at 3:00 AM. If any updates require a restar to complete the installation, Windows will exert the the statethed.         AM.                                                                                                    | The following setting Install during auto  | is are only require<br>matic maintenanc | d and applicable if 4 is selected.<br>e                                            | This setting lets you specify whether automatic updates are enabled on this computer. If the<br>service is enabled, you must select one of the four options in the Group Policy Setting:                                                                                      |     |  |  |  |
| Scheduled install time:<br>f you have selected "4 – Auto download and schedule the install" for your<br>scheduled install day and specified a schedule, you also have the option to<br>imit updating to a weekly, bi-weekly or monthly occurrence, using the options<br>below:<br>Every week<br>First week of the month<br>Second week of the month<br>Fourth week of the month<br>Install updates for other Microsoft products<br>Second week of the month<br>Install updates for other Microsoft products<br>Mene Mindows finds updates that apply to the computer and downloads them in the background<br>(the user is not notified or interrupted during this process). When the downloads are complete,<br>users will be notified that they are ready to install. After going to Windows Update, users can<br>install them.<br>4 = Automatically download updates and install them on the schedule specified below.<br>When "Automatic" is selected as the scheduled install time, Windows will automatically<br>check, download, and install updates. The device will rebot as per Windows default settings<br>unless configured by group policy. (Applies to Windows 10, be every day<br>at 300 AM. If any updates regure a restar to complete the installation, Windows will restar the<br>Mene Mindows finds updates restar to complete the installation, will be every day<br>at 300 AM. If any updates regure a restar to complete the installation, will restar the<br>Mene Mindows and schedule the install the windows will restar the                                                                                                    | Scheduled install day                      | a                                       | ~                                                                                  | 2 = Notify before downloading and installing any updates.                                                                                                    |     |  |  |  |
| ff you have selected "4 – Auto download and schedule the install" for your scheduled install day and specified a schedule, you also have the option to be initi updating to a weekly, bi-weekly or monthly occurrence, using the options below:<br>E Very week<br>First week of the month<br>Second week of the month<br>Third week of the month<br>Fourth week of the month<br>Install updates for other Microsoft products<br>Specify the schedule using the options in the Group Policy Setting. For version 1809 and higher)<br>Specify the schedule using the options in the Group Policy Setting. For version 1709 and above, there is an additional choice of limiting updates the installed install updates the installed install updates is peerified, the default schedule for all installations. Windows will restart the install and install updates the installed install the month install updates for other Microsoft products                                                                                                    | Scheduled install time                     | e:                                      | ~                                                                                  | When Windows finds updates that apply to this computer, users will be notified that update                                                                                                    | s   |  |  |  |
| <ul> <li>imit updating to a weekly, bi-weekly or monthly occurrence, using the options below:</li> <li>Every week</li> <li>First week of the month</li> <li>Second week of the month</li> <li>Third week of the month</li> <li>Fourth week of the month</li> <li>Install updates for other Microsoft products</li> <li>Seconf products</li> <li>Seconf updates for other Microsoft products</li> <li>Cott Cancel</li> <li>Apply</li> </ul>                                                                                                    | If you have selected scheduled install day | "4 – Auto downlo<br>and specified a so  | ad and schedule the install" for your<br>chedule, you also have the option to      | are ready to be downloaded. After going to Windows Update, users can download and install any available updates.                                                                                                    |     |  |  |  |
| Every week         First week of the month         Second week of the month         Third week of the month         Fourth week of the month         Install updates for other Microsoft products         Peerfy the schedule using the options in the Group Policy Setting. For version 1709 and above, there is an additional choice of limiting updates require a restart to complete the installations will be every day at 3:00 AM. If any updates require a restart to complete the installation, Windows will restart the         OK       Cancel                                                                                                    | limit updating to a we<br>below:           | eekly, bi-weekly o                      | r monthly occurrence, using the options                                            | 3 = (Default setting) Download the updates automatically and notify when they are ready to<br>be installed                                                                                                    | 2   |  |  |  |
| First week of the month         Second week of the month         Third week of the month         Third week of the month         Fourth week of the month         Install updates for other Microsoft products         Specify the schedule using the options in the Group Policy Setting. For version 1709 and above, there is an additional choice of limiting updates require a restart to complete the installations will be every day at 3:00 AM. If any updates require a restart to complete the installation, Windows will restart the         OK       Cancel                                                                                                    | Every week                                 |                                         |                                                                                    | Windows finds updates that apply to the computer and downloads them in the background                                                                                                    | é   |  |  |  |
| Second week of the month         Intrid week of the month         Fourth week of the month         Fourth week of the month         Install updates for other Microsoft products         Specify the schedule using the options in the Group Policy Setting. For version 1709 and above, there is an additional choice of limiting updating to a weekly, bi-weekly, or monthly occurrence. If no schedule is specified, the default schedule for all installations will be every day at 3:00 AM. If any updates require a restar to complete the installation, Windows will restar the         OK       Cancel                                                                                                    | First week of the n                        | nonth                                   |                                                                                    | (the user is not notified or interrupted during this process). When the downloads are complete,<br>users will be notified that they are ready to install. After going to Windows Update, users can                                                                            |     |  |  |  |
| A = Automatically download updates and install them on the schedule specified below.         A = Automatically download updates and install them on the schedule specified below.         When "Automatic" is selected as the scheduled install time, Windows will automatically check, download, and install updates. The device will reboot as per Windows default settings unless configured by group policy. (Applies to Windows 10, version 1809 and higher)         Install updates for other Microsoft products       Specify the schedule using the options in the Group Policy Setting. For version 1709 and above, there is an additional choice of limiting updating to a weekly, bi-weekly, or monthly occurrence. If no schedule is specified, the default schedule for all installations will be every day at 3:00 AM. If any updates require a restart to complete the installation, Windows will restart the the updates. The device is a setting to a weekly, bi-weekly, or monthly occurrence. If no schedule is specified, the default schedule for all installations will be every day at 3:00 AM. If any updates require a restart to complete the installation, Windows will restart the the updates is prefited. The device is the schedule installation will be every day at 3:00 AM. If any updates require a restart to complete the installation.         OK       Cancel       Apply                                                                                                    | Second week of th                          | ie month                                |                                                                                    | install them.                                                                                                    |     |  |  |  |
| Fourth week of the month       When "Automatic" is selected as the scheduled install time, Windows will automatically check, download, and install updates. The device will reboot as per Windows default settings unless configured by group policy. (Applies to Windows 1009 and higher)         Install updates for other Microsoft products       Specify the schedule using the options in the Group Policy Setting. For version 1709 and above, there is an additional choice of limiting updating to a weekly, bi-weekly, or monthly occurrence. If no schedule is specified, the default schedule for all installations will be every day at 3:00 AM. If any updates require a restart to complete the installation, Windows will restart the OK Cancel Apply                                                                                                    | Third week of the                          | month                                   |                                                                                    | 4 = Automatically download updates and install them on the schedule specified below.                                                                                                    |     |  |  |  |
| Install updates for other Microsoft products       Specify the schedule using the options in the Group Policy Setting. For version 1709 and above, there is an additional choice of limiting updating to a weekly, bi-weekly, or monthly occurrence. If no schedule is specified, the default schedule for all installations will be every day at 3:00 AM. If any updates require a restart to complete the installation, Windows will restart the         OK       Cancel       Apply                                                                                                    | Fourth week of the                         | e month                                 |                                                                                    | When "Automatic" is selected as the scheduled install time, Windows will automatically<br>check, download, and install updates. The device will reboot as per Windows default settings<br>unless configured by group policy. (Apolies to Windows 10, version 1809 and higher) |     |  |  |  |
| above, there is an additional choice of limiting updating to a weekly, bi-weekly, or monthly<br>occurrence. If no schedule is specified, the default schedule for all installations will be every day<br>at 3:00 AM. If any updates require a restart to complete the installation, Windows will restart the<br>OK Cancel Apply                                                                                                    | Install updates for                        | other Microsoft p                       | roducts                                                                            | Specify the schedule using the options in the Group Policy Setting. For version 1709 and                                                                                                    |     |  |  |  |
| Contraction in specific and the specific of the installation, Windows will restart the at 3:00 AM. If any updates require a restart to complete the installation, Windows will restart the OK Cancel Apply                                                                                                    |                                            |                                         |                                                                                    | above, there is an additional choice of limiting updating to a weekly, bi-weekly, or monthly<br>occurrence. If no schedule is specified the default schedule for all installations will be even day.                                                                          |     |  |  |  |
| OK Cancel Apply                                                                                                    | <                                          |                                         | >                                                                                  | at 3:00 AM. If any updates require a restart to complete the installation, Windows will restart the                                                                                                    |     |  |  |  |
| LANNANIANII                                                                                                    |                                            |                                         |                                                                                    | OK Cancel Apply                                                                                                    |     |  |  |  |
|                                                                                                    |                                            |                                         |                                                                                    |                                                                                                    |     |  |  |  |
|                                                                                                    |                                            |                                         |                                                                                    |                                                                                                    |     |  |  |  |

6. روی دکمه Apply کلیک کنید

7. روی دکمه OK کلیک کنید.

زمانی که مراحل رو به اتمام برسونید، ویندوز به طور خودکار آپدیت ها رو غیرفعال میکنه. اما میتونید با مراجعه به Settings > Update & Security > Windows Update و کلیک کردن بر گزینه ی Check for updates جدیدترین آپدیت ها رو به صورت دستی دانلود و نصب کنید.

اگه میخواید دوباره به روزرسانی خودکار آپدیت ها رو فعال کنید، مراحل بالا رو دنبال کنید، ولی در مرحله ی 5، گزینه ی Not Configured رو انتخاب کنید.

محدود کردن آپدیت های ویندوز 10

1. Start را باز کنید.

2. gpedit.msc را جستجو کنید و روی نتیجه بالایی کلیک کنید تا Local Group Policy Editor راه اندازی شود.

## 3. به مسیر زیر بروید: < Computer Configuration > Administrative Templates > 3 Windows Components > Windows Update

4. روی خط مشی «Configure Automatic Updates » در سمت راست دوبار کلیک کنید.

| 🧾 Local Group Policy Editor                                                                                                    |                                                                                                    |                                                                                                    | 2                                              | ×     |
|----------------------------------------------------------------------------------------------------|----------------------------------------------------------------------------------------------------|----------------------------------------------------------------------------------------------------|------------------------------------------------|-------|
| <u>File Action View H</u> elp                                                                                                    |                                                                                                    |                                                                                                    |                                                |       |
| 🗢 🄿 🙋 📰 🔒 🛛 🖬 🛛 🔻                                                                                                    |                                                                                                    |                                                                                                    |                                                |       |
| <ul> <li>Shutdown Options</li> <li>Smart Card</li> <li>Sortware Protection Platform</li> <li>Sound Recorder</li> <li>Speech</li> <li>Store</li> <li>Sync your settings</li> <li>Tablet PC</li> <li>Task Scheduler</li> <li>Text Input</li> <li>Windows Calendar</li> <li>Windows Color System</li> <li>Windows Customer Experien</li> <li>Windows Customer Experien</li> <li>Windows Euror Reporting</li> <li>Windows Ink Workspace</li> <li>Windows Ink Workspace</li> <li>Windows Media Digital Right</li> <li>Windows Media Digital Right</li> <li>Windows Media Digital Right</li> <li>Windows Media Digital Right</li> <li>Windows Media Digital Right</li> <li>Windows Media Digital Right</li> <li>Windows Media Digital Right</li> <li>Windows Media Digital Right</li> <li>Windows Media Digital Right</li> <li>Windows Reserger</li> <li>Windows Reserger</li> <li>Windows Reserger</li> <li>Windows Reserger</li> <li>Windows Remote Managem</li> <li>Windows Remote Shell</li> <li>Windows Security</li> <li>Windows Update</li> <li>Work Folders</li> <li>Wal Settings</li> </ul> | Setting Allow updates to be downloaded automatically over meter Always automatically restart at the scheduled time Specify deadline before auto-restart for update installation Configure auto-restart reminder notifications for updates Turn off auto-restart required notification for updates Configure auto-restart required notification Configure Automatic Updates Configure Automatic Updates Specify deadlines tor automatic update and restarts Specify deadlines tor automatic update and restarts Specify intranet Microsoft update service location Automatic Updates detection frequency Do not allow update deferral policies to cause scans against Remove access to "Pause updates" feature Remove access to use all Windows Update features Do not connect to any Windows Update Internet locations Allow non-administrators to receive updates Turn on Software Notifications Allow Automatic Updates immediate installation Allow auto-restart with Windows Updates No auto-restart with logged on users for scheduled automat Re-prompt for restart with scheduled installations Delay Restart for scheduled installations Reschedule Automatic Updates scheduled installations Configure auto-restart winning notifications schedule for u Update Power Policy for Cart Restarts Configure auto-restart warning notifications schedule for u Configure auto-restart schedictic classes of Windows Update ser Configure auto-restart schedictic classes of Windows Updates Configure auto-restart warning notifications schedule for u Configure auto-restart warning notifications schedule for u Configure auto-restart warning notifications schedule for u Configure auto-restart warning notifications schedule for u Configure auto-restart warning notifications schedule for u Configure auto-restart warning notifications schedule for u Configure auto-restart warning notifications schedule for u Configure auto-restart warning notifications schedule for u Configure auto-restart warning notifications schedule for u Configure auto-r | State Not configured Not configured | Comment No No No No No No No No No No No No No |       |
| V 15 User Configuration                                                                                                    |                                                                                                    |                                                                                                    |                                                | <br>~ |
| < >                                                                                                    | Listended Standard /                                                                                                    |                                                                                                    |                                                |       |
| 35 setting(s)                                                                                                    |                                                                                                    |                                                                                                    |                                                |       |

5. برای روشن کردن خط مشی، گزینه Enable را علامت بزنید.

6. در بخش «Options»، گزینه جلوگیری از دانلود خودکار بهروزرسانی ها در ویندوز 10 را انتخاب کنید:

- 2- اطلاع رسانی برای دانلود و نصب خودکار
- 3- دانلود خودکار و اطلاع رسانی برای نصب
  - 4 دانلود خودکار و زمانبندی نصب.
- 5 به ادمین محلی اجازه دهید تنظیمات را انتخاب کند.

7 — دانلود خودکار، اطلاع برای نصب، اطلاع رسانی برای راه اندازی مجدد.

| Configure Automatic Updates   Previous Setting Lext Setting   On Not Sonfigured   Comment: Supported on:   Windows XP Professional Service Pack 1 or At least Windows 2000 Service Pack 3   Option 7 only supported on servers of at least Windows Server 2016 edition   Options:   Help:   Configure automatic updating:   2 - Notify for download and auto install   Configure automatic updating:   2 - Notify for download and auto install   Schedule install day: Or Sever 2016 edition Schedule install day: Or Severy day: Schedule install day are pecified a schedule the install' for your schedule install for your schedule install day and specified a schedule ty you also have the option to limit updating to a weekly, bi-weekly or monthly occurrence, using the option to limit updates for a schedule strateging Download updates sutamatically and notify when they are ready to be computer, users will be notified that updates automatically and notify when they are ready to be computer, users will be notified that updates set is not notified on the process. When the downloads them in the background the updates users and ownloads them in the background update, users and notified that updates is not notified on the process. When the downloads them in the background update users complete, users will be notified that they are ready to install day and apscified a schedule the install' for your schedule duing the process. When the downloads atom install download updates that apply to the computer and downloads them in the background update users conditioned updates automatically download updates and install them. I fund week of the month I fourth week of the month I fourth week of the month I fourth week of the month I fourth week of the month I f                                                                                           | 💭 Configure Automatic Updates                                                                                                    |                                                 | - <u>D</u>                                                                                                    | ×                                      |
|----------------------------------------------------------------------------------------------------|----------------------------------------------------------------------------------------------------|-------------------------------------------------|----------------------------------------------------------------------------------------------------|----------------------------------------|
| Onto <u>Configured</u> Comment:         Image: Supported on:       Windows XP Professional Service Pack 1 or At least Windows 2000 Service Pack 3<br>Option 7 only supported on servers of at least Windows Server 2016 edition         Options:       Help:         Configure automatic updating:       Specifies whether this computer will receive security updates and other important downloads:<br>through the Windows automatic updates service.         Install during automatic maintenance       Specifies whether this computer will receive security updates and other important downloads:<br>through the Windows finds updates that apply to Windows RT.         The following settings are only required and applicable if 4 is selected.       Specifies whether this computer will receive security updates automatic updates are enabled on this computer. If the<br>service is enabled, you must select one of the four options in the Group Palicy Setting:         Scheduled install time:       0300       Image: Setting the receive security updates.         When Windows finds updates that apply to this computer, users will be notified that updates<br>receive to be download and install any<br>automatic during update, users can download and install any<br>if you have selected 'A - Auto download and schedule the options<br>thelow:       3 = (Default setting) Download the updates automatic update, users will be notified that updates<br>are eady to be download and install any<br>automatic will be onted.         First week of the month       Second week of the month       3 = (Default setting) Download the updates automatic update, users will automatic ally<br>windows finds updates. The dorinstall updates. The downloads are complete,<br>users will                                                                                                  | Configure Automatic Updates                                                                                                    | <u>P</u> revious                                | Setting Next Setting                                                                                                    |                                        |
| Opticable       Windows XP Professional Service Pack 1 or At least Windows 2000 Service Pack 3<br>Option 7 only supported on servers of at least Windows Server 2016 edition         Options:       Help:         Configure automatic updating:       Specifies whether this computer will receive security updates and other important downloads<br>through the Windows automatic updating service.         P Notify for download and auto install       Specifies whether this computer will receive security updates and other important downloads<br>through the Windows automatic updating service.         Note: This policy des not apply to Windows TL.       This policy des not apply to Windows TL.         Install during automatic maintenance       When Windows finds updates that apply to Windows SL.         Scheduled install day:       Every day         Chefwerk det is a schedule, update and schedule the install "for your<br>schedule install day and specified a schedule, update and schedule the option to<br>limit updating to a weekly, bi-weekly or monthly occurrence, using the options<br>below:       Second week of the month         Second week of the month       Second week of the month       Second week of the month         Install updates for other Microsoft products       A automatically download update and install Mere on the schedule gracified below.         When "Automatic" is selected as the schedule specified below.       When "Automatic" is selected as the schedule specified below.         When "Automatic" is selected as the apply to the computer and downloads them in the background<br>(the user is on totified or interrupted                                                                                                    | ○ Not <u>C</u> onfigured Comment:                                                                                                    |                                                 |                                                                                                    | ^                                      |
| Option 7 only supported on servers of at least Windows Server 2016 edition         Options:       Help:         Configure automatic updating: <ul> <li>Provide a state of the second week of the month</li> <li>First week of the month</li> <li>First week of the month</li> <li>First week of the month</li> <li>First week of the month</li> <li>First week of the month</li> <li>First week of the month</li> <li>Second week of the month</li> <li>Second week of the month</li> <li>Se</li></ul>                                                                                                    | Disabled     Supported on: Windows XP                                                                                                    | Professional Service Pack 1                     | l or At least Windows 2000 Service Pack 3                                                                                                    | ~                                      |
| Configure automatic updating:                                                                                                    | Option 7 only                                                                                                    | supported on servers of a                       | t least Windows Server 2016 edition                                                                                                    | v                                      |
| Configure automatic updating:       2         2 - Notify for download and auto install       Image: Specifies whether this computer will receive security updates and other important downloads.         More This policy does not apply to Windows RT.         The following settings are only required and applicable if 4 is selected.         Imstall during automatic maintenance         Scheduled install day:       0 - Every day         Scheduled install fime:       03:00         If you have selected "4 - Auto download and schedule the install" for your scheduled install day and specified a schedule, you also have the option to limit updating to a weekly, bi-weekly or monthly occurrence, using the option to below:         Imit updating to a weekly, bi-weekly or monthly occurrence, using the option to limit updates of the month       3 = (Default setting) Download the updates automatically and notify when they are ready to be installed         Windows finds updates that apply to the computer and downloads are complete, users can downloads are complete, users can distall dup and the schedule specified below.         Second week of the month       3 = (Default setting) Download updates and install them on the schedule specified below.         When "Automatic" is selected as the schedule during this process). When the downloads are complete, users can install them.         4 = Automatically download updates and install them on the schedule specified below.         When "Automatic" is selected as the scheduled install time, Windows will automatically check, download, and install updates. The device will reb                                                                                                    | options,                                                                                                    |                                                 | nep.                                                                                                    |                                        |
| Note: This policy does not apply to Windows RT.         Note: This policy does not apply to Windows RT.                                                                                                    | Configure automatic updating:<br>2 - Notify for download and auto install                                                                       | ~                                               | Specifies whether this computer will receive security updates and other important downloads through the Windows automatic updating service.                                                                                                    | ^                                      |
| <ul> <li>Install during automatic maintenance</li> <li>Install during automatic maintenance</li> <li>Scheduled install day:</li> <li>Image: Scheduled install day:</li> <li>Image: Scheduled install time:</li> <li>Image: Scheduled install time:</li> <li>Image: Scheduled install day:</li> <li>Image: Scheduled install day:</li> <li>Image: Schedule day:</li> <li>Image: Schedule day:</li> <li>Image: Schedule</li></ul> | The following settings are only required and applicable                                                                                         | e if 4 is selected.                             | Note: This policy does not apply to Windows RT.                                                                                                    |                                        |
| Scheduled install day:       0 - Every day         Scheduled install time:       03:00         If you have selected "4 - Auto download and schedule the install" for your scheduled install day and specified a schedule, you also have the option to limit updating to a weekly, bi-weekly or monthly occurrence, using the options below:       2 = Notify before downloading and installing any updates.         When Windows finds updates that apply to this computer, users will be notified that updates are ready to be downloaded. After going to Windows Update, users can download and install any available updates.         Scheduled install with updating to a weekly, bi-weekly or monthly occurrence, using the options below:       3 = (Default setting) Download the updates automatically and notify when they are ready to be installed         Second week of the month       5 = (Default setting) Download updates that apply to the computer and downloads them in the background (the user is not notified or interrupted during this process). When the downloads are complete, users will be notified that they are ready to install. After going to Windows Update, users can install them.         4 = Automatically download updates and install updates. The device will reboot as per Windows default settings unless configured by group policy. (Applies to Windows 10, version 1709 and above, there is an additional choice of limiting updating to a weekly, or monthly occurrence. If no schedule is specified, the default schedule for all installations will be every day at 3200 AM. If any updates require a restart to complete the installation, Windows will restart the the transformation of limiting updating to a weekly, bi-weekly, or monthly occurrence. If no schedule is pecified, the default schedule for all installations                           | Install during automatic maintenance                                                                                                    |                                                 | This setting lets you specify whether automatic updates are enabled on this computer. If the<br>service is enabled, you must select one of the four options in the Group Policy Setting:                                                                                                    |                                        |
| Scheduled install time:       03:00       When Windows finds updates that apply to this computer, users will be notified that updates are ready to be downloaded. After going to Windows Update, users can download and install any available updates.         If you have selected "4 - Auto download and schedule the install" for your scheduled install day and specified a schedule, you also have the option to limit updating to a weekly, bi-weekly or monthly occurrence, using the options below:       When Windows finds updates that apply to this computer, users will be notified that updates         If Every week       First week of the month       3 = (Default setting) Download the updates automatically and notify when they are ready to be installed         Windows finds updates that apply to the computer and downloads them in the background (the user is not notified or interrupted during this process). When the downloads are complete, users will be notified that they are ready to install. After going to Windows Update, users can install them.         Install updates for other Microsoft products       When "Automatic" is selected as the scheduled install time, Windows will automatically check, download, and install updates. The device will reboot as per Windows default settings unless configured by group policy. (Applies to Windows 10, version 1809 and higher)         Specify the schedule using the options in the Group Policy Setting. For version 1709 and above, there is an additional choice of limiting updating to a weekly, bi-weekly, or monthly occurrence. If no schedule is specified, the default schedule for all installation, Windows will restart the the true to the true of the true of the true of the true of the true of the true of the true of the true of the true of the true of the true of the true of t          | Scheduled install day: 0 - Every day                                                                                                    | ~                                               | 2 = Notify before downloading and installing any updates.                                                                                                    |                                        |
| Imit updating to a weekly, bi-weekly or monthly occurrence, using the options below:       3 = (Default setting) Download the updates automatically and notify when they are ready to be installed         Image: Second week of the month       Second week of the month         Image: Third week of the month       Third week of the month         Image: Fourth week of the month       4 = Automatically download updates and install them on the schedule specified below.         When "Automatic" is selected as the scheduled install time, Windows will automatically check, download, and install updates. The device will reboot as per Windows default settings unless configured by group policy. (Applies to Windows 10, version 1709 and above, there is an additional choice of limiting updating to a weekly, bi-weekly, or monthly occurrence. If no schedule is specified, the default schedule for all installations will be every day at 3:00 AM. If any updates require a restart to complete the installation, Windows will restart the                                                                                                    | Scheduled install time: 03:00<br>If you have selected "4 – Auto download and schedul<br>scheduled install day and specified a schedule, you als | e the install" for your<br>o have the option to | When Windows finds updates that apply to this computer, users will be notified that upd<br>are ready to be downloaded. After going to Windows Update, users can download and install<br>available updates.                                                                                                    | ates<br>any                            |
| <ul> <li>Every week</li> <li>First week of the month</li> <li>Second week of the month</li> <li>Third week of the month</li> <li>Fourth week of the month</li> <li>Fourth week of the month</li> <li>Install updates for other Microsoft products</li> <li>Windows finds updates that apply to the computer and downloads them in the background (the user is not notified or interrupted during this process). When the downloads are complete, users will be notified that they are ready to install. After going to Windows Update, users can install them.</li> <li>4 = Automatically download updates and install them on the schedule specified below.</li> <li>When "Automatic" is selected as the scheduled install time, Windows will automatically check, download, and install updates. The device will reboot as per Windows default settings unless configured by group policy. (Applies to Windows 10, version 1809 and higher)</li> <li>Specify the schedule using the options in the Group Policy Setting. For version 1709 and above, there is an additional choice of limiting updating to a weekly, or monthly occurrence. If no schedule is specified, the default schedule for all installations will restart the the transformation. Windows will restart the the transformation is a specified to the installation will be every day at 3:00 AM. If any updates require a restart to complete the installation will restart the the transformation.</li> </ul>                                                                                                    | limit updating to a weekly, bi-weekly or monthly occu<br>below:                                                                                 | rence, using the options                        | 3 = (Default setting) Download the updates automatically and notify when they are ready<br>be installed                                                                                                    | to                                     |
| <ul> <li>First week of the month</li> <li>Second week of the month</li> <li>Third week of the month</li> <li>Third week of the month</li> <li>Fourth week of the month</li> <li>Install updates for other Microsoft products</li> <li>Install updates for other Microsoft products</li> <li>Specify the schedule using the options in the Group Policy Setting. For version 1709 and above, there is an additional choice of limiting updating to a weekly, for monthly occurrence. If no schedule is specified, the default schedule for all installations will restart the</li> </ul>                                                                                                    | Every week                                                                                                    |                                                 | Windows finds updates that apply to the computer and downloads them in the backgrou                                                                                                    | und                                    |
| <ul> <li>Second week of the month</li> <li>Third week of the month</li> <li>Fourth week of the month</li> <li>Fourth week of the month</li> <li>Install updates for other Microsoft products</li> <li>Install updates for other Microsoft products</li> <li>Specify the schedule using the options in the Group Policy Setting. For version 1709 and above, there is an additional choice of limiting updating to a weekly, or monthly occurrence. If no schedule is specified, the default schedule for all installations will be every day at 3:00 AM. If any updates require a restart to complete the installation, Windows will restart the</li> </ul>                                                                                                    | First week of the month                                                                                                    |                                                 | (the user is not notified or interrupted during this process). When the downloads are complet<br>users will be notified that they are ready to install. After going to Windows Update, users can                                                                                                    | e,                                     |
| <ul> <li>Third week of the month</li> <li>Fourth week of the month</li> <li>Fourth week of the month</li> <li>Install updates for other Microsoft products</li> <li>Install updates for other Microsoft products</li> <li>Specify the schedule using the options in the Group Policy Setting. For version 1709 and above, there is an additional choice of limiting updating to a weekly, bi-weekly, or monthly occurrence. If no schedule is specified, the default schedule for all installations will be every day at 3:00 AM. If any updates require a restart to complete the installation, Windows will restart the</li> </ul>                                                                                                    | Second week of the month                                                                                                    |                                                 | Install them.                                                                                                    |                                        |
| Fourth week of the month     When "Automatic" is selected as the scheduled install time, Windows will automatically     check, download, and install updates. The device will reboot as per Windows default settings     unless configured by group policy. (Applies to Windows 10, version 1809 and higher)     Specify the schedule using the options in the Group Policy Setting. For version 1709 and     above, there is an additional choice of limiting updating to a weekly, or monthly     occurrence. If no schedule is specified, the default schedule for all installations will restart the     at 3:00 AM. If any updates require a restart to complete the installation, Windows will restart the                                                                                                    | Third week of the month                                                                                                    |                                                 | 4 = Automatically download updates and install them on the schedule specified below.                                                                                                    |                                        |
| Install updates for other Microsoft products          Specify the schedule using the options in the Group Policy Setting. For version 1709 and above, there is an additional choice of limiting updating to a weekly, bi-weekly, or monthly occurrence. If no schedule is specified, the default schedule for all installations will be every day at 3:00 AM. If any updates require a restart to complete the installation, Windows will restart the                                                                                                    | Fourth week of the month                                                                                                    |                                                 | When "Automatic" is selected as the scheduled install time, Windows will automatically<br>check, download, and install updates. The device will reboot as per Windows default settings<br>unless configured by group policy. (Applies to Windows 10, version 1809 and higher)                                                                                                    |                                        |
| <                                                                                                    | Install updates for other Microsoft products                                                                                                    |                                                 | Specify the schedule using the options in the Group Policy Setting. For version 1709 and<br>above, there is an additional choice of limiting updating to a weekly, bi-weekly, or monthly<br>occurrence. If no schedule is specified, the default schedule for all installations will be every di<br>to 2000 MI for any underscredule schedule schedule for all installations will be every di<br>to 2000 MI for any underscredule schedule for all installations will be every di<br>to 2000 MI for any underscredule schedule for all installations will be every di<br>to 2000 MI for any underscredule schedule for all installations will be every di<br>to any schedule schedule schedule schedule for all installations will be every di<br>to any schedule schedule schedule schedule for all schedule for all schedule for all schedule for all schedule schedule for all schedule for all schedule for all schedule schedule schedule for all schedule for all schedule for all schedule for all schedule for all schedule schedule schedule schedule for all schedule for all schedule for all schedule for all schedule schedule for all schedule for all sc | ay                                     |
|                                                                                                    |                                                                                                    | >                                               |                                                                                                    | ······································ |

**نکته**: بهترین گزینه برای انتخاب گزینه ی 2 هست. در واقع با انتخاب این گزینه آپدیت ها به صورت خودکار دانلود نمیشن بلکه شما یک کلید "Install now" در تنظیمات آپدیت ویندوز خواهید دید که به وسیله ی اون میتونید آپدیت مورد نظر رو فعال کنید.

8. روی دکمه Apply کلیک کنید.

9. روی دکمه OK کلیک کنید.

زمانی که مراحل رو به اتمام برسونید، آپدیت های خودکار ویندوز قطع خواهند شد، اما شما میتونید با مراجعه به تظیمات Windows Update اون ها رو به صورت دستی فعال کنید.

نحوه غیرفعال کردن به روز رسانی خودکار با رجیستری

در ادامه شما میتونید با استفاده از ریجستری به دو روش آپدیت ها رو قطع کنید.

**اخطار:** به عنوان یک یادآوری دوستانه بهتره بهتون بگیم که ادیت کردنِ ریجستری یک کار خطرناکه و اگه اون رو به درستی انجام ندید ممکنه آسیب های جبران ناپذیری در فرآیند نصب به سیستم وارد کنید. پس قبل از انجام این کار حتما از اطلاعاتتون یک بک آپ کامل تهیه کنید.

غيرفعال كردن آپديت ها

برای غیر فعال کردن آپدیت ها مراحل زیر رو دنبال کنید:

1. Start را باز کنید.

2. regedit را جستجو کنید و روی نتیجه بالا کلیک کنید تا Registry Editor راه اندازی شود.

3. به مسیر زیر بروید:

HKEY\_LOCAL\_MACHINE\SOFTWARE\Policies\Microsoft\Windows

4. روی کلید Windows (پوشه) کلیک راست کرده، زیرمنوی New را انتخاب کرده و گزینه Key را انتخاب کنید.

|                                       |                                                                                                    |                                                                                                    |                                                      |                            |                     |                         |  | ( |
|---------------------------------------|----------------------------------------------------------------------------------------------------|----------------------------------------------------------------------------------------------------|------------------------------------------------------|----------------------------|---------------------|-------------------------|--|---|
| 🔛 Registry Ed                         | litor                                                                                                    |                                                                                                    |                                                      |                            |                     |                         |  | × |
| File Edit Vie                         | ew Favorite                                                                                                    | s Help                                                                                                    |                                                      |                            |                     |                         |  |   |
| Computer\HKE                          | Y_LOCAL_M                                                                                                    | ACHINE\SOFTWARE\Policies                                                                                                  | \Microsoft\Windov                                    | NS                         |                     |                         |  |   |
| · · · · · · · · · · · · · · · · · · · | ODBC<br>OEM<br>OpenSSH<br>Partner<br>Policies<br>Microsoft<br>> Crypto<br>PeerDi<br>PeerDi<br>> System                                    | graphy<br>st<br>t<br>Certificates                                                                                         | Name                                                 |                            | Type<br>REG_SZ      | Data<br>(value not set) |  |   |
|                                       | Windo                                                                                                    | Collapse                                                                                                    |                                                      |                            |                     | _                       |  |   |
|                                       | BIT                                                                                                    | New                                                                                                    | >                                                    | Key                        |                     |                         |  |   |
|                                       | > Curre Find<br>DataC<br>Enhar Delete<br>IPSec Rename                                                                                     |                                                                                                    | String Value<br>Binary Value<br>DWORD (32-bit) Value |                            |                     |                         |  |   |
|                                       | Net                                                                                                    | w Export<br>w Permissions                                                                                                 |                                                      | QWORD (64-<br>Multi-String | bit) Value<br>Value |                         |  |   |
|                                       | > safe                                                                                                    | er Copy Key Name<br>tin Go to HKEY_CURRE                                                                                  | NT_USER                                              | Expandable                 | string value        |                         |  |   |
| <                                     | <ul> <li>Ten</li> <li>Wc</li> <li>Wir</li> <li>Wo</li> <li>Windc</li> <li>Windc</li> <li>Windc</li> <li>Windc</li> <li>Mozilla</li> </ul> | antRestrictions<br>mSvc<br>idowsUpdate<br>AU<br>KrplaceJoin<br>DAPI<br>ws Advanced Threat Protect<br>ws Defender<br>ws NT |                                                      | -                          |                     |                         |  |   |

5. کلید جدیدی که انتخاب کردید را نام گذاری کرده و Enter بزنید.

6. روی کلید ِ تازه ایجاد شده کلیک راست کرده، زیرمنوی New را انتخاب کرده و گزینه Key را انتخاب کنید.

| Comp | Iter\HKEY_LOCAL_MACHINE\SOF                                                                                                    | TWARE\Policies\N         | licrosoft\Windo | ws\WindowsUpdate                                     |                         |  |
|------|----------------------------------------------------------------------------------------------------|--------------------------|-----------------|------------------------------------------------------|-------------------------|--|
|      | <ul> <li>Permet</li> <li>SystemCertificates</li> <li>TPM</li> <li>Appx</li> <li>BITS</li> <li>CurrentVersion</li> <li>DataCollection</li> <li>EnhanceStorag</li> <li>IPSec</li> <li>NetworkConnec</li> <li>NetworkConnec</li> <li>SettingSync</li> <li>System</li> <li>StranRestriction</li> <li>TenanRestriction</li> <li>WcmSvc</li> </ul> | r<br>ns                  | Name            | Type<br>REG_SZ                                       | Data<br>(value not set) |  |
|      | WindowsUpdate                                                                                                    | Collapse                 |                 |                                                      |                         |  |
|      |                                                                                                    | New                      | > _             | Key                                                  |                         |  |
|      | Windows Advance<br>Windows Defende<br>Windows NT                                                                                                    | Find<br>Delete<br>Rename |                 | String Value<br>Binary Value<br>DWORD (32-bit) Value |                         |  |
|      | Mozilla     RegisteredApplications     VMware, Inc.                                                                                                    | Export<br>Permissions    |                 | QWORD (64-bit) Value<br>Multi-String Value           |                         |  |
|      | > Windows<br>> WOW6432Node                                                                                                    | Copy Key Nar             | me 🗌            | Expendeble string volde                              | ]                       |  |
| <    | SYSTEM<br>HKEY_USERS<br>HKEY_CURRENT_CONFIG                                                                                                    | ,*                       |                 |                                                      |                         |  |

8. روی کلید AU کلیک راست کنید، زیرمنوی New را انتخاب کنید و گزینه (DWORD (32-bit) Vew کا Value را انتخاب کنید.

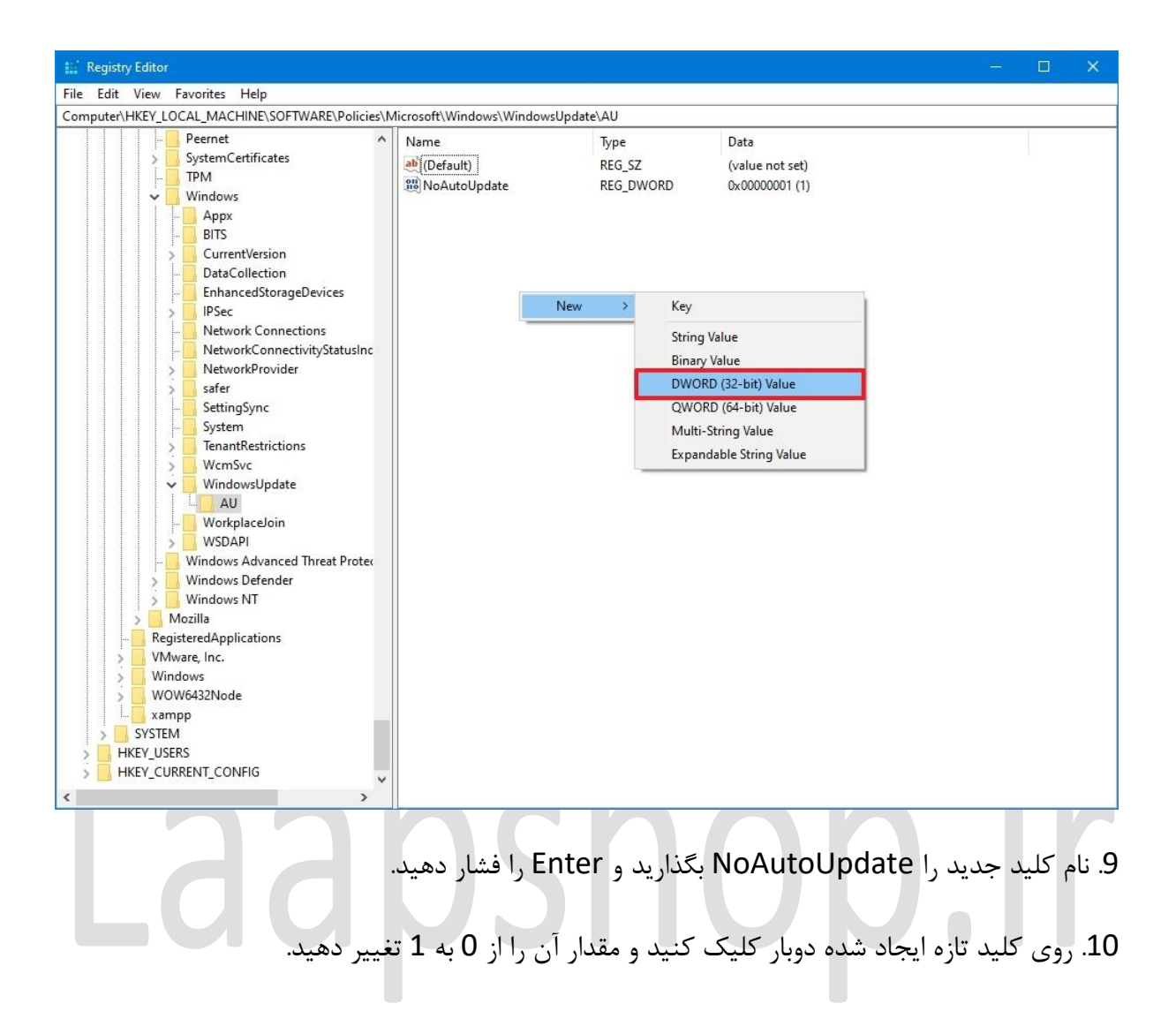

| Registry Editor                                                                                                    |                                                               |                                                                             |                                           | - 🗆 X                                           |
|----------------------------------------------------------------------------------------------------|---------------------------------------------------------------|-----------------------------------------------------------------------------|-------------------------------------------|-------------------------------------------------|
| File Edit View Favorites Help                                                                                                    |                                                               |                                                                             |                                           |                                                 |
| Computer\HKEY_LOCAL_MACHINE\SOFTWARE\Policies\W                                                                                                    | Incrosoft\WindowsU<br>Name<br>ab)(Default)<br>NoAutoUpdate    | pdate\AU<br>Type<br>REG_SZ<br>REG_DWORD                                     | Data<br>(value not set)<br>0x00000001 (1) |                                                 |
| BITS<br>CurrentVersion<br>DataCollection<br>EnhancedStorageDevices<br>PSec<br>NetworkConnections<br>NetworkConnectivityStatusInc<br>NetworkProvider<br>Safer<br>SettingSync<br>System<br>EnantRestrictions<br>WcmSvc<br>WindowsUpdate<br>AU<br>WorkplaceJoin<br>Windows Advanced Threat Protest<br>Windows Defender | Edit DWORD (32<br>Value name:<br>NoAuto Update<br>Value data: | -bit) Value<br>Base<br>(a) Hexade<br>(b) Decima<br>(b) Decima<br>(b) Decima | ecimal<br>al<br>Cancel                    |                                                 |
| Movilla     Mozilla     RegisteredApplications     VMware, Inc.     Windows     WW0432Node     xampp     SYSTEM     HKEY_USERS     HKEY_CURRENT_CONFIG     V                                                                                                    |                                                               |                                                                             |                                           |                                                 |
| Laa                                                                                                    | OS                                                            | Π                                                                           | ک کنید.<br>راه اندازی کنید.               | 11. روی دکمه OK کلیا<br>12. کامپیوتر را مجددا . |

زمانی که مراحل رو به اتمام برسونید، آپدیت های خودکار قطع میشن، ولی میتونید با مراجعه به تنظیمات و بخش آپدیت های ویندوز گزینه ی Check for updates رو انتخاب کنید.

اگه خواستید این تغییرات رو لغو کنید، کافیه مراحل بالا رو تکرار کنید، ولی در مرحله ی 4، روی کلید WindowsUpdate راست کلیک کنید، گزینه Delete رو انتخاب کنید، سپس کامپیوتر رو مجددا راه اندازی کنید تا تنظیمات اعمال بشن.

## محدود کردن آپدیت ها

در نهایت، میتونید با استفاده از ریجستری، تعیین کنید که آپدیت ها چطوری نصب بشن. برای توقف آپدیت ها به وسیله ی ریجستری ( و تعیین نحوه ی دریافت اون ها)، مراحل زیر رو دنبال کنید: 1. شروع را باز کنید. 2. regedit را جستجو کنید و روی نتیجه بالایی کلیک کنید تا ویرایشگر رجیستری باز شود.

3. به مسیر زیر بروید:

HKEY\_LOCAL\_MACHINE\SOFTWARE\Policies\Microsoft\Windows

4. روی کلید Windows (پوشه) کلیک راست کرده، زیرمنوی New را انتخاب کرده و گزینه Key را انتخاب کنید.

| 🔛 Registry Editor                                                                                                    |                                                                          |                                                                            |                         | : <u>244</u> | × |
|----------------------------------------------------------------------------------------------------|--------------------------------------------------------------------------|----------------------------------------------------------------------------|-------------------------|--------------|---|
| File Edit View Favorites Help                                                                                                    |                                                                          |                                                                            |                         |              |   |
| Computer\HKEY_LOCAL_MACHINE\SOFTWARE\Policies\M                                                                                                    | licrosoft\Windows                                                        |                                                                            |                         |              |   |
| <ul> <li>ODBC</li> <li>ODBC</li> <li>OpenSSH</li> <li>Partner</li> <li>Policies</li> <li>Microsoft</li> <li>Cryptography</li> <li>Pernot</li> <li>SystemCertificates</li> <li>TPM</li> </ul>                                                                                                    | Name                                                                     | Type<br>REG_SZ                                                             | Data<br>(value not set) |              |   |
| Appx Collapse                                                                                                    |                                                                          |                                                                            |                         |              |   |
| BITS New                                                                                                    | > Key                                                                    |                                                                            |                         |              |   |
| Curre     Find       DataC     Delete       IPSec     Rename       Netw     Export       Netw     Export       Safer     Copy Key Name       Syster     Go to HKEY_CURRENT       Syster     TenantRestrictions       WindowsUpdate     AU       WorkplaceJoin     WSDAPI       Windows Advanced Threat Protext | String Val<br>Binary Val<br>DWORD (<br>QWORD (<br>Multi-Stri<br>Expandab | ue<br>ue<br>32-bit) Value<br>64-bit) Value<br>ng Value<br>Ile String Value |                         |              |   |
| Windows NT     Mozilla                                                                                                    |                                                                          |                                                                            |                         |              |   |

5. کلید جدیدی که انتخاب کردید را نام گذاری کرده و Enter بزنید.

6. روی کلیدِ تازه ایجاد شده کلیک راست کرده، زیرمنوی New را انتخاب کرده و گزینه Key را انتخاب کنید.

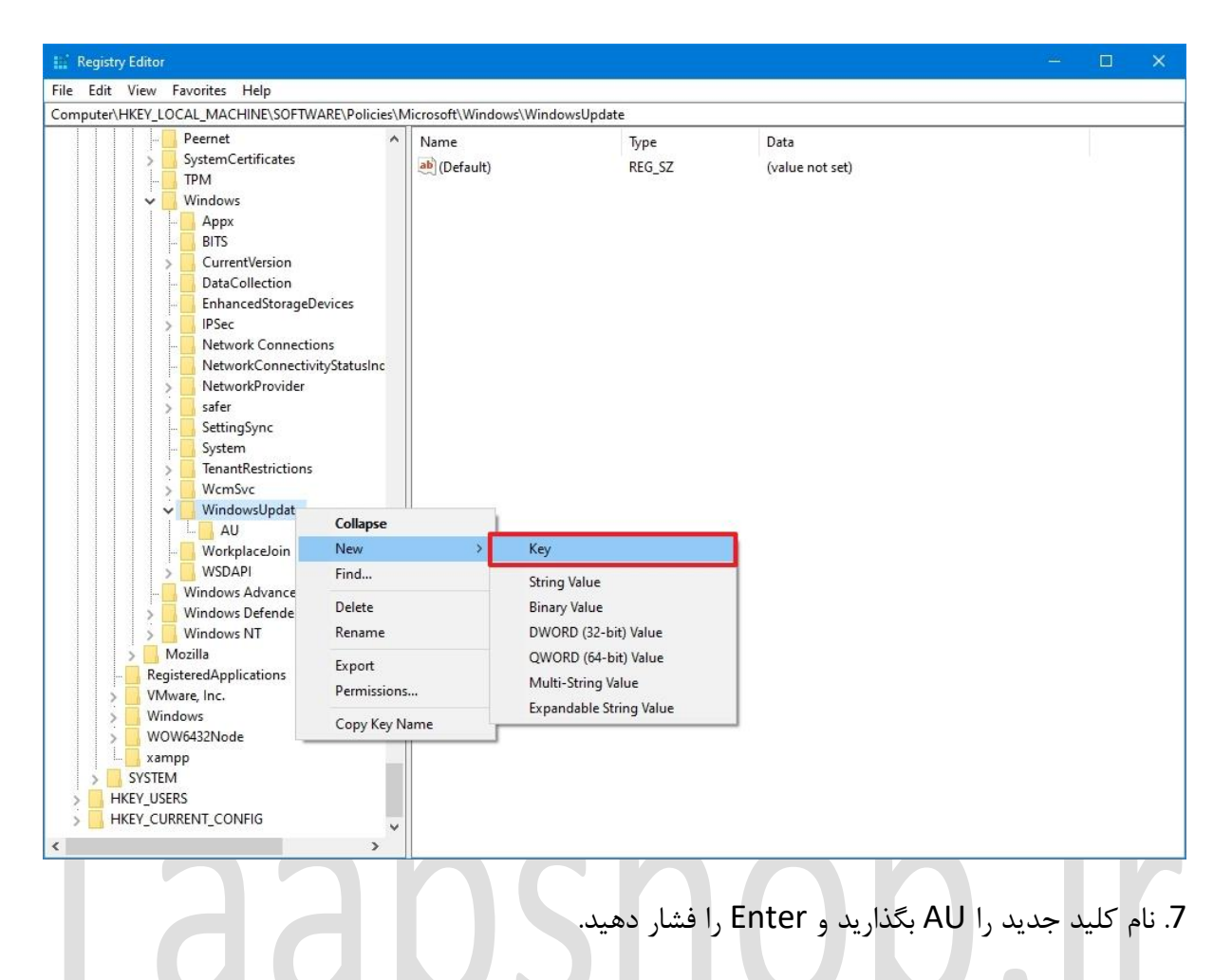

8. روی کلید AU کلیک راست کنید، زیرمنوی New را انتخاب کنید و گزینه (64-bit) QWORD (64-bit) را انتخاب کنید. Value را انتخاب کنید.

- 9. نام کلید جدید را AUOptions بگذارید و Enter را فشار دهید.
- 10. روی کلید تازه ایجاد شده دوبار کلیک کنید و مقدار (فقط عدد) را به:
  - 2- اطلاع رسانی برای دانلود و نصب خودکار
  - 3- دانلود خودکار و اطلاع رسانی برای نصب
    - 4 دانلود خودکار و زمانبندی نصب.
  - 5 به ادمین محلی اجازه دهید تنظیمات را انتخاب کند.

7 — دانلود خودکار، اطلاع برای نصب، اطلاع رسانی برای راه اندازی مجدد.

نکته: گزینه ها دقیقا شبیه Group Policy settings هستن و گزینه ی 2 نزدیک ترین گزینه به قطع

- آپدیت های ویندوز به صورت دائمی هست.
  - 11. روی دکمه OK کلیک کنید.
  - 12. کامپیوتر را مجددا راه اندازی کنید.

زمانی که مراحل رو به اتمام برسونید، آپدیت های خودکار ویندوز قطع خواهند شد، اما شما میتونید با مراجعه به تظیمات Windows Update اون ها رو به صورت دستی فعال کنید.

برای برگشت به تنظیمات قبلی میتونید مراحل بالا رو تکرار کنید، ولی در مرحله ی 4، روی کلید Delete راه WindowsUpdate رو انتخاب کنید، سپس کامپیوتر رو مجددا راه اندازی کنید تا تنظیمات به حالت اولیه برگردن.

مهم نیست چه نسخه ای از ویندوز رو استفاده میکنید، آپدیت ها همیشه برای بهبود عملکرد و تجربه ی ویندوز کمک کننده هستن و از شما دربرابر خطرات تهدید کننده ی امنیت ویندوز محافظت میکنن. با این وجود ممکنه شرایطی پیش بیاد که مجبور بشید این ویژگی رو متوقف کنید. برای مثال: زمانی که میخواید کنترل ِکاملِ آپدیت ها رو به دست بگیرید، از باگ های نسخه ی های جدید خودداری کنید، یا اینکه از یک برنامه ی خاص استفاده میکنید و نمیخواید با آپدیت ویندوز دسترسی به این نرم افزار رو از دست بدید.

## Laapshop.ir

## Laapshop.ir